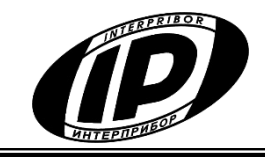

Научно-производственное предприятие

«ИНТЕРПРИБОР»

## СИСТЕМА КОНТРОЛЯ ПРОГРЕВА МОНОЛИТНОГО БЕТОНА ТЕРЕМ-5

# устройство сбора данных **ТЕРЕМ-5С**

ИНСТРУКЦИЯ ПО РАБОТЕ С ТЕЛЕГРАМ-ОПОВЕЩЕНИЯМИ

НКИП.408804.100 И

Челябинск 2025 г.

## СОДЕРЖАНИЕ

| 1 Общая информация                                   | 3  |
|------------------------------------------------------|----|
| 2 Создание бота                                      | 3  |
| 3 Начало работы пользователя с бот-оповещениями      | 5  |
| 4 Рассылка сообщений о нарушениях в системе контроля | 8  |
| 4.1 Примеры оповещений                               | 8  |
| 4.2 Дополнительная информация                        | 11 |

Настоящая инструкция предназначена для ознакомления правилам работы с сигнальными оповещениями абонентов в мессенджере Telegram, о выявленных нарушениях в системе контроля TEPEM-5.

## 1 Общая информация

Сигнальные оповещения о нарушениях в системе контроля TEPEM-5 формируются сервисной программой «TEREM-5.Connect» из комплекта поставки УСД TEPEM-5С и пересылаются программой в мессенджер Telegram.

Для работы системы оповещения используются технология Telegram-ботов, для работы которых необходим ключ доступа (токен). Также требуется постоянное подключение к Интернет.

Оповещения в мессенджере Telegram предназначены для мгновенной передачи онлайн на несколько мобильных устройств или удаленных стационарных компьютеров, подключенных к сети Интернет, важной информации о выявленных нарушениях в системе контроля (обрыв термопары, выход температуры за установленные границы и т.п.).

## 2 Создание бота

Для создания бота необходимо найти в Telegram мастербота @BotFather (рис. 1) и начать с ним чат командой /start.

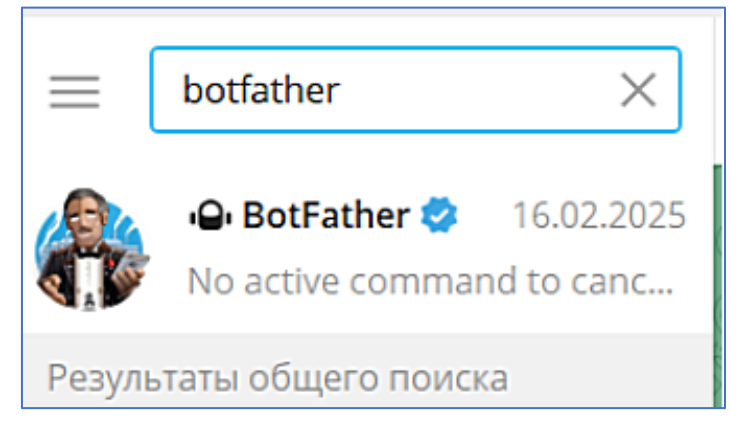

Рисунок 1 – Экран мастер-бота @BotFather в приложении Telegram

Затем ввести или выбрать команду /newbot и указать внутреннее имя будущего бота (рис. 2). В качестве внутреннего имени рекомендуется указывать название и серийный номер модуля сбора данных для соблюдения уникальности псевдонима бота, например, "terem5c\_A105", где A105 – это серийный номер УСД ТЕРЕМ-5С, нанесенный на паспортную табличку устройства.

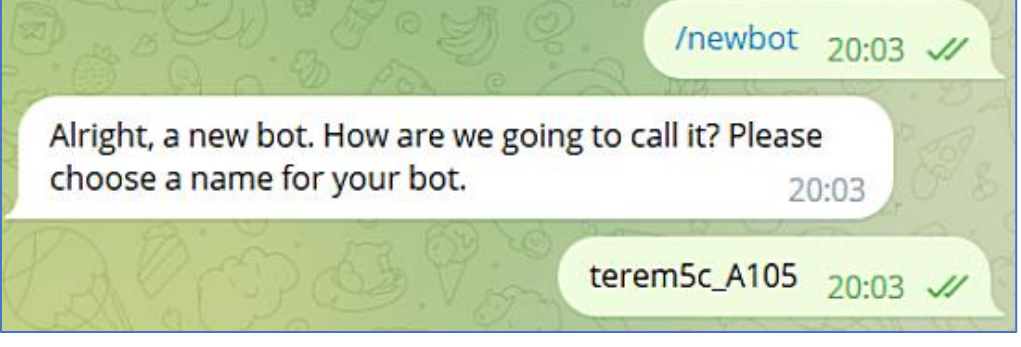

### Рисунок 2

После этого мастер-бот попросит ввести псевдоним будущего бота. Он должен оканчиваться на слово "bot" и будет отображаться в чате с ботом, а также служит для поиска бота среди пользователей Телеграм. Рекомендуется указывать введенное ранее внутреннее имя будущего бота с добавлением слова "bot", например, "Terem5c\_A105bot" (рис. 3).

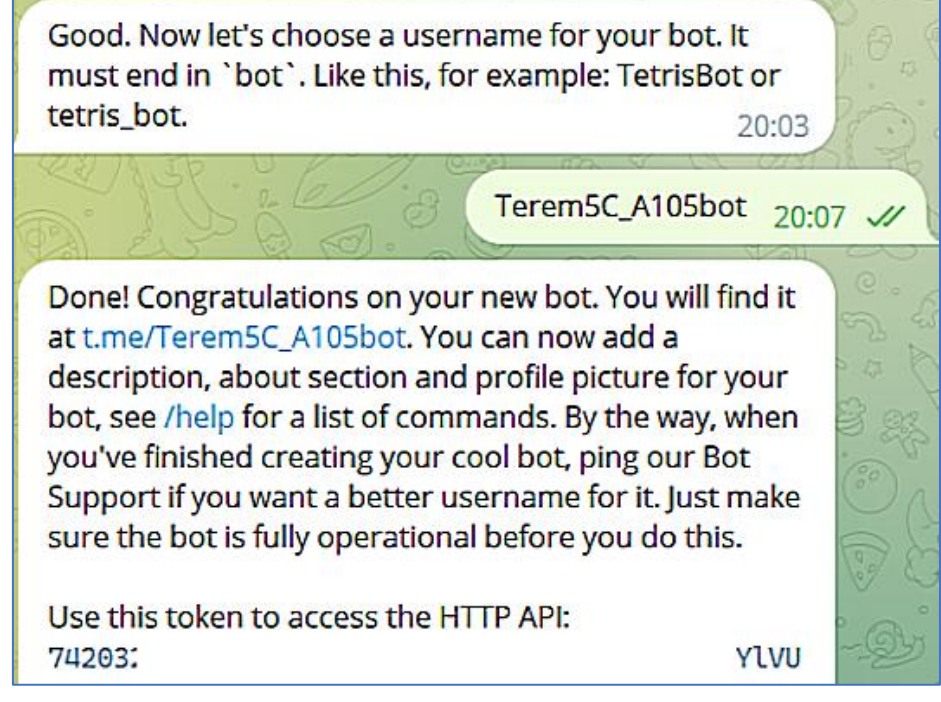

### Рисунок 3

Если все действия выполнены корректно, мастер-бот пришлет токен (набор из числовых значений и литер латинского языка).

Токен необходимо ввести в соответствующее поле в настройках программы «TEREM-5.Connect» на вкладке «Оповещения» и включить разрешение оповещений (рис. А.8, приложения А Руководства по эксплуатации НКИП.408804.100 РЭ). Актуальное описание работы с мастер-ботом @BotFather смотрите по адресу <u>https://core.telegram.org/bots#how-do-i-create-a-bot</u>.

Для корректной работы созданного Telegram-бота необходимо выполнение следующих условий:

1) УСД ТЕРЕМ-5С должен быть подключен к работающему компьютеру (настольный ПК или ноутбук) с установленной и запущенной программой «TEREM-5.Connect» из комплекта поставки устройства.

2) Должен быть обеспечен прямой доступ к сети Интернет компьютера с подключенным к нему УСД, а также мобильного устройства или удаленного компьютера, предназначенного для приема оповещений. При необходимости обратитесь к вашему системному администратору. Информация об условиях корректной работы Telegram-бота содержится по ссылке <u>https://core.telegram.org/</u>.

3) В программе связи «TEREM-5.Connect» должны быть корректно введены и сохранены настройки бота (токен и пароль).

4) В мессенджере Telegram на каждом мобильном устройстве, предназначенном для приема оповещений, должен быть корректно введен пароль для доступа к оповещениям, формируемых ботом.

## 3 Начало работы пользователя с бот-оповещениями

Последовательность действий абонента в мессенджере Telegram на мобильном устройстве:

• Найти в Telegram нужный бот по известному имени.

• Активировать бот нажатием на кнопку НАЧАТЬ (отправкой команды /start). В ответ на нажатие бот высылает сообщение о предприятии-изготовителе (рис. 4) и переходит в режим ожидания ввода пароля, ранее заданного в программе связи «TEREM-5.Connect».

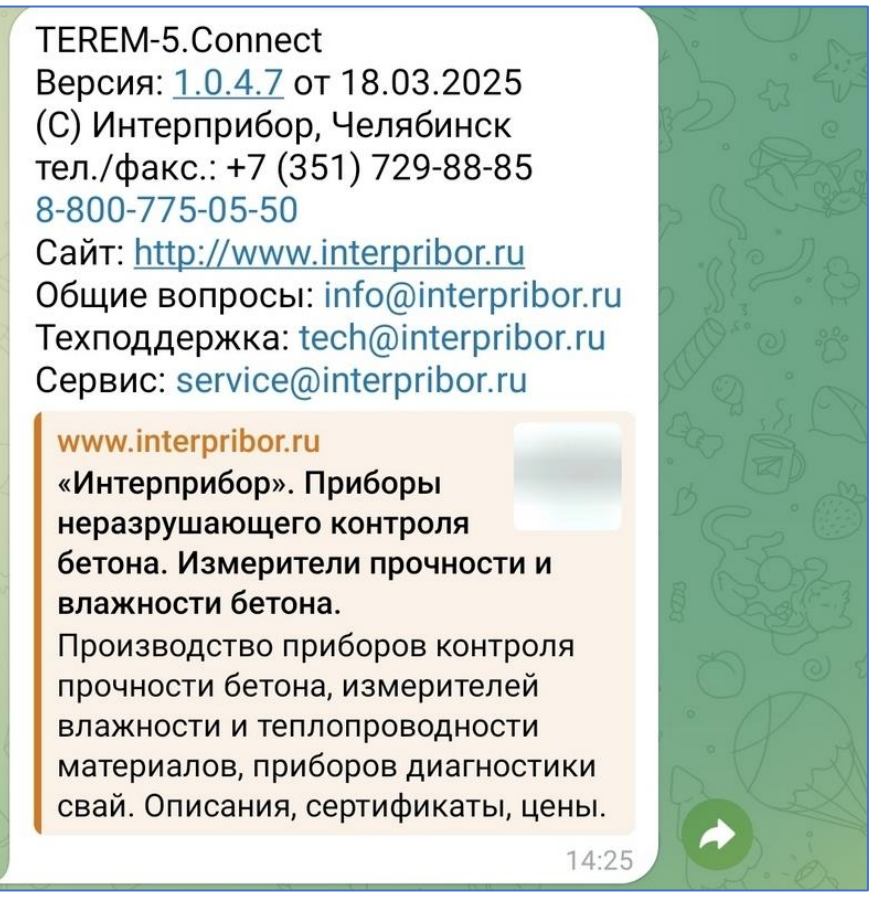

Рисунок 4 – Сообщение о предприятии-изготовителе

• После ввода правильного пароля в строке ввода сообщений мессенджера, бот выведет сообщение «Пароль принят». Другие сообщения или неверный пароль будут им проигнорированы (рис. 5).

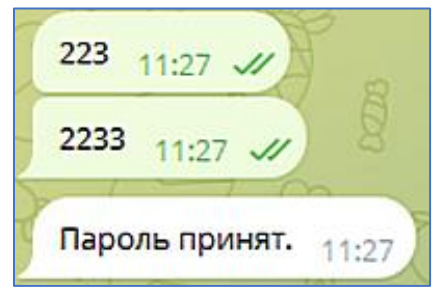

Рисунок 5

В приведенном примере на рис. 5:

223 – введен неверный пароль, 2233 – верный

• Далее для работы с ботом нужно вызвать Меню бота (рис. 6).

| Подписаться на рассылку | /subscribe   |  |
|-------------------------|--------------|--|
| Отписаться от рассылки  | /unsubscribe |  |
| Запросить отчёт         | /report      |  |
| Информация о программе  | /info        |  |
| Х Меню 🙂 Сообщение      | 0            |  |

Рисунок 6 – Меню бота

• Для возможности получения мгновенных оповещений необходимо подписаться на рассылку. Команда «Подписаться на рассылку» (/subscribe) подпишет абонента на получение аварийных сообщений от бота (примеры сообщений приведены ниже) (рис. 7).

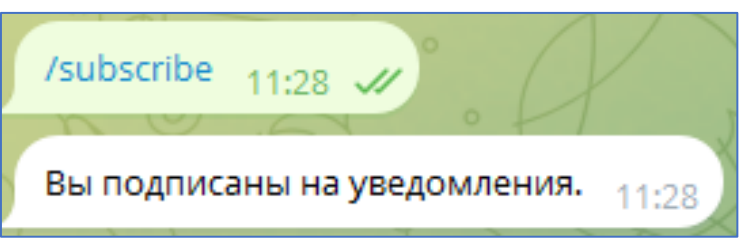

## Рисунок 7

Повторная отправка данной команды сообщит, что абонент уже подписан (рис. 8).

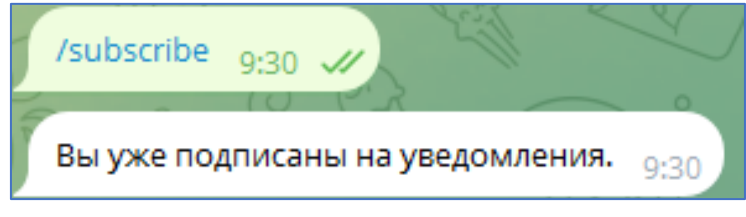

## Рисунок 8

• Команда «Отписаться от рассылки» – данная команда выполнит обратную процедуру (рис. 9), после чего сообщения поступать не будут.

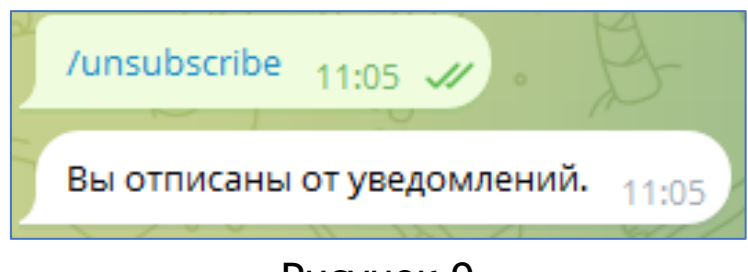

Рисунок 9

• Если выбрать команду «Запросить отчет» – бот сформирует и вышлет в формате .xls(x) отчет по всей имеющейся информации на подключенном модуле Терем-5с (рис. 10).

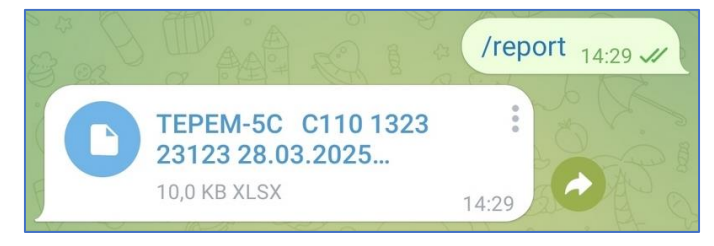

Рисунок 10

• Если выбрать команду «Информация о программе», бот выведет сообщение о предприятии-изготовителе УСД (рис. 4).

## 4 Рассылка сообщений о нарушениях в системе контроля

## 4.1 Примеры оповещений

Рассылка сообщений о выявленных нарушениях в системе контроля включает в себя следующие оповещения:

• Разряд АКБ измерительного модуля (Терем 5А) (рис. 11).

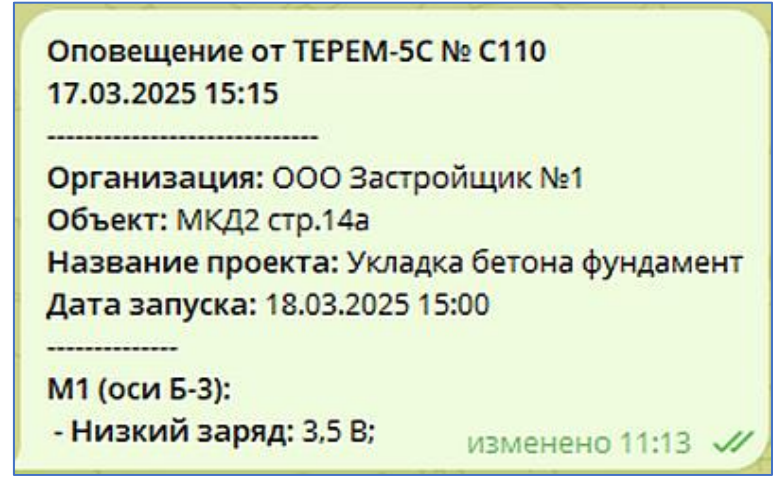

Рисунок 11

• Потеря связи с измерительным модулем (рис. 12).

| Оповещение от ТЕРЕМ-5С № С110<br>19.03.2025 09:45<br><br>Организация: ООО Застройщик №1<br>Объект: МКД2 стр.14а |         |                                |                 |
|----------------------------------------------------------------------------------------------------|---------|--------------------------------|-----------------|
|                                                                                                    |         | Название проекта: Укладка б    | етона фундамент |
|                                                                                                    |         | Дата запуска: 18.03.2025 15:00 |                 |
|                                                                                                    |         |                                |                 |
| М1 (оси Б-3):                                                                                                   |         |                                |                 |
| - Потеря связи;                                                                                                 | 11:11 🗸 |                                |                 |

## Рисунок 12

• Превышение температуры (одной или нескольких термопар) выше заданного верхнего порога (рис. 13).

| Оповещение от ТЕРЕМ-5С № С110<br>19.03.2025 17:30 |
|---------------------------------------------------|
| организация: ООО Застройщик №1                    |
| Объект: МКД2 стр.14а                              |
| Название проекта: Укладка бетона фундамент        |
| Дата запуска: 18.03.2025 15:00                    |
|                                                   |
| М1 (оси Б-3):                                     |
| - Выше порога (>55°С):                            |
| К7(входная группа): 55,3 °С; изменено 11:15 🗸     |

Рисунок 13

• Снижение температуры (одной или нескольких термопар) ниже заданного нижнего порога (рис. 14).

| Оповещение от ТЕРЕМ-5С № С110         | C (          |
|---------------------------------------|--------------|
| 19.03.2025 17:30                      |              |
| Организация: ООО Застройщик I         | N₂1          |
| Объект: МКД2 стр.14а                  |              |
| Название проекта: Укладка бетон       | на фундамент |
| <b>Дата запуска:</b> 18.03.2025 15:00 |              |
| М1 (оси Б-3):                         |              |
| - Ниже порога (<10°С):                |              |
| K2: 7,8 °C;                           | 11:17 🗸      |

Рисунок 14

• Обрыв термопар(ы) (рис. 15).

| Оповещение от ТЕРЕМ-5С № С<br>19.03.2025 17:15 | 110                 |
|------------------------------------------------|---------------------|
| <br>Организация: ООО Застройш                  | ик <mark>№</mark> 1 |
| Объект: МКД2 стр.14а                           |                     |
| Название проекта: Укладка бетона фундамент     |                     |
| Дата запуска: 18.03.2025 15:00                 |                     |
|                                                |                     |
| М1 (оси Б-3):                                  |                     |
| - Обрыв термопары:                             |                     |
| к7; из                                         | менено 11:18 刘      |

## Рисунок 15

• Потеря связи по интерфейсу USB между УСД Терем-5С и ПК с запущенным ПО «TEREM-5.Connect» (рис. 16).

| Оповещение от ТЕРЕ                         | M-5C № C110    |    |
|--------------------------------------------|----------------|----|
| Организация: ООО 3<br>Объект: МКД2 стр.14а | астройщик №1   |    |
| <br>- Прибор отключен;                     | изменено 11:21 | 11 |

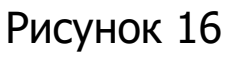

• Закрытие ПО «TEREM-5.Connect» или выключение бота при активном процессе (рис. 17).

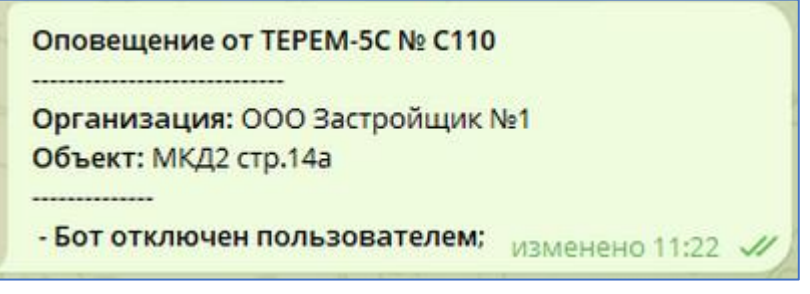

Рисунок 17

• Оповещение о ранее случившемся пропадании доступа к сети Интернет, которое стало причиной невозможности отправки сообщения о событии (рис. 18).

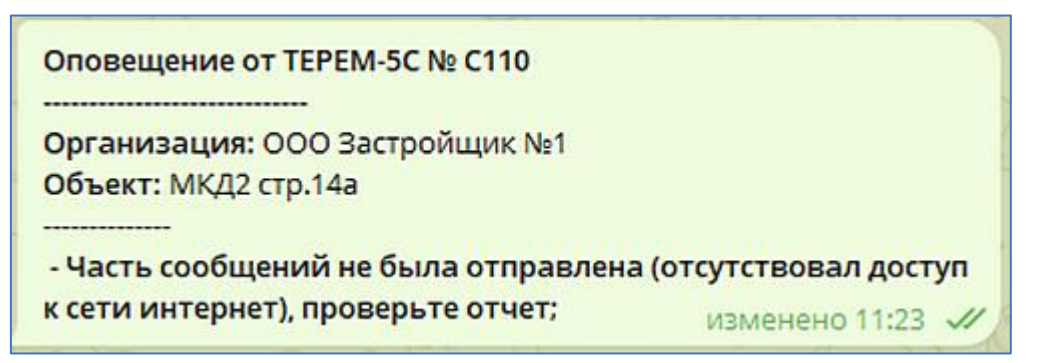

Рисунок 18

## 4.2 Дополнительная информация

Если имеет место несколько нарушений в системе контроля, то данные группируются на экране одного сообщения (рис. 19).

| Оповещение от ТЕРЕМ-5С № С110              |
|--------------------------------------------|
| 17.03.2025 10:30                           |
|                                            |
| Объект: МКЛ2 стр.14а                       |
| Название проекта: Укладка бетона фундамент |
| Дата запуска: 18.03.2025 15:00             |
|                                            |
| М1 (оси Б-3):                              |
| - Низкий заряд: 3,5 В;                     |
| - Обрыв термопары:                         |
| K4;                                        |
|                                            |
| М2 (западная сторона):                     |
| - Выше порога (>55°С):                     |
| К7(входная группа): 55,3 °С;               |
| - Ниже порога (<10°C):                     |
| К6: 7,8 °С; изменено 11:24 🗸               |

### Рисунок 19

Контроль доступности бота осуществляется косвенным образом - запросом отчета, либо отправкой повторной команды «Подписаться на рассылку» (/subscribe).

Если бот стал недоступен (на ПК, к которому подключено УСД ТЕРЕМ-5С, пропал доступ к сети интернет, либо пользователь закрыл ПО «TEREM-5.Connect», либо администратор системы контроля отключил бота) – бот ничего не ответит.

## Редакция 2025 04 22